## 【VoLTE】 Wi-Fi 通話 (Wi-Fi Calling)

一、開啟 Wi-Fi

| ≑ <sup>4</sup> 24 € 🔟 🖬 📑 10:03                                                                                                    | *2 A 🖪 🖬 🖬 🖬 10:03                     | 10:03                                        |
|----------------------------------------------------------------------------------------------------|----------------------------------------|----------------------------------------------|
|                                                                                                    | Q. 搜尋應用程式                              | Q、 搜尋設定                                      |
|                                                                                                    |                                        | ★ 網路和網際網路<br>Wi-Fi,行動網路,數據用                  |
|                                                                                                    |                                        | □□ <b>已連結的裝置</b><br>藍牙、投放                    |
|                                                                                                    | ➡ 計算機 時鐘 訊息 設定                         | Ⅲ 應用程式和通知<br>權限、預設應用程式                       |
|                                                                                                    | ▲ 🗉 🕓 🖷 🕨                              | ■ <b>電池</b><br>56% - 還剩 7時57分                |
| 🛟 🍪 📀                                                                                                    | 雲端 試算表 電話 調頻                           | ◆ 顯示<br>桌布、休眠、字型大小                           |
| Google ASUS 相簿 Play 商<br>个                                                                                                    | ● ● ● ● ● ● ● ● ● ● ● ● ● ● ● ● ● ● ●  | <ul> <li>●) 音效</li> <li>音量、震動、零打擾</li> </ul> |
|                                                                                                    |                                        | ■ 儲存空間<br>已使用:34%-可用空間:                      |
|                                                                                                    | 日曆 Chrome Duo Facebo                   | 。 安全性與位置資訊                                   |
| <ul> <li><b>○</b> <li><b>○</b> <li><b>○</b> <li><b>○</b> <li><b>○</b> </li> </li></li></li></li></ul>                                                                                                    |                                        |                                              |
| 1.向上滑動                                                                                                    | 2.設定                                   | 3.網路和網際網路                                    |
|                                                                                                    | *** A E 10:57                          |                                              |
| ← 納哈和納除納西 :                                                                                                    | ← WI-FI                                | ← WI-FI                                      |
| ◆ Wi-Fi<br>關閉                                                                                                    | 關閉                                     | 開啟 ●                                         |
| <b>行動網路</b><br>中華電信,中華電信                                                                                                    | 如要查看可用的網<br>路,請開啟 Wi-Fi。               | ◆ CHT Wi-Fi Auto<br>日連線                      |
| <ul> <li>数據用量</li> <li>已使用 0.98 GB 的數據用量</li> </ul>                                                                                                    | 如要提升定位精確度,請<br>前往掃描設定開啟 Wi-Fi<br>掃描功能。 | <ul> <li>.1.Free Wi-Fi</li> </ul>            |
| ────────────────────────────────────                                                                                                    |                                        | CHT Wi-Fi(HiNet)                             |
| 新聞     新聞     新聞 | Wi-Fi 偏好設定                             | 十 新增網路                                       |
| III SIM卡                                                                                                    | 已儲存的網路<br>1 個網路                        | Wi-Fi 偏好設定                                   |
| o- VPN<br>無                                                                                                    |                                        | <b>已儲存的網路</b><br>1個網路                        |
| 行動數據傳輸資費方案                                                                                                    |                                        |                                              |
|                                                                                                    |                                        |                                              |
| 4.Wi-Fi<br>二、開啟 Wi-Fi 通話                                                                                                    | 5.Wi-Fi 開啟 .                           | 6.選取可用熱點<br><sup>™</sup> ∡■                  |
|                                                                                                    | Q、搜尋聯絡人和地 ♥ :                          | Q、 搜尋耶 通話記錄                                  |
|                                                                                                    |                                        | 設定                                           |
|                                                                                                    | 5劃 😑 市話客服                              | 5劃           送明與意見回饋                         |
|                                                                                                    | 8 市話客服                                 | 8 市話客服                                       |
|                                                                                                    | 6劃 🙁 如意卡客服                             | 6劃 😑 如意卡客服                                   |
| •                                                                                                    | ● 如意卡客服                                | 如意卡客服                                        |
| Google ASUS 相薄 Play 商                                                                                                    |                                        |                                              |
|                                                                                                    |                                        | •                                            |
|                                                                                                    | ★ ③ <del>二</del><br>常用聯絡人 最近的通話 聯絡人    | ★ © 二<br>常用聯絡人 最近的通話 聯絡人                     |
|                                                                                                    |                                        |                                              |
| 1.電話                                                                                                    | 2. 選早難 🗄                               | 5.設正                                         |

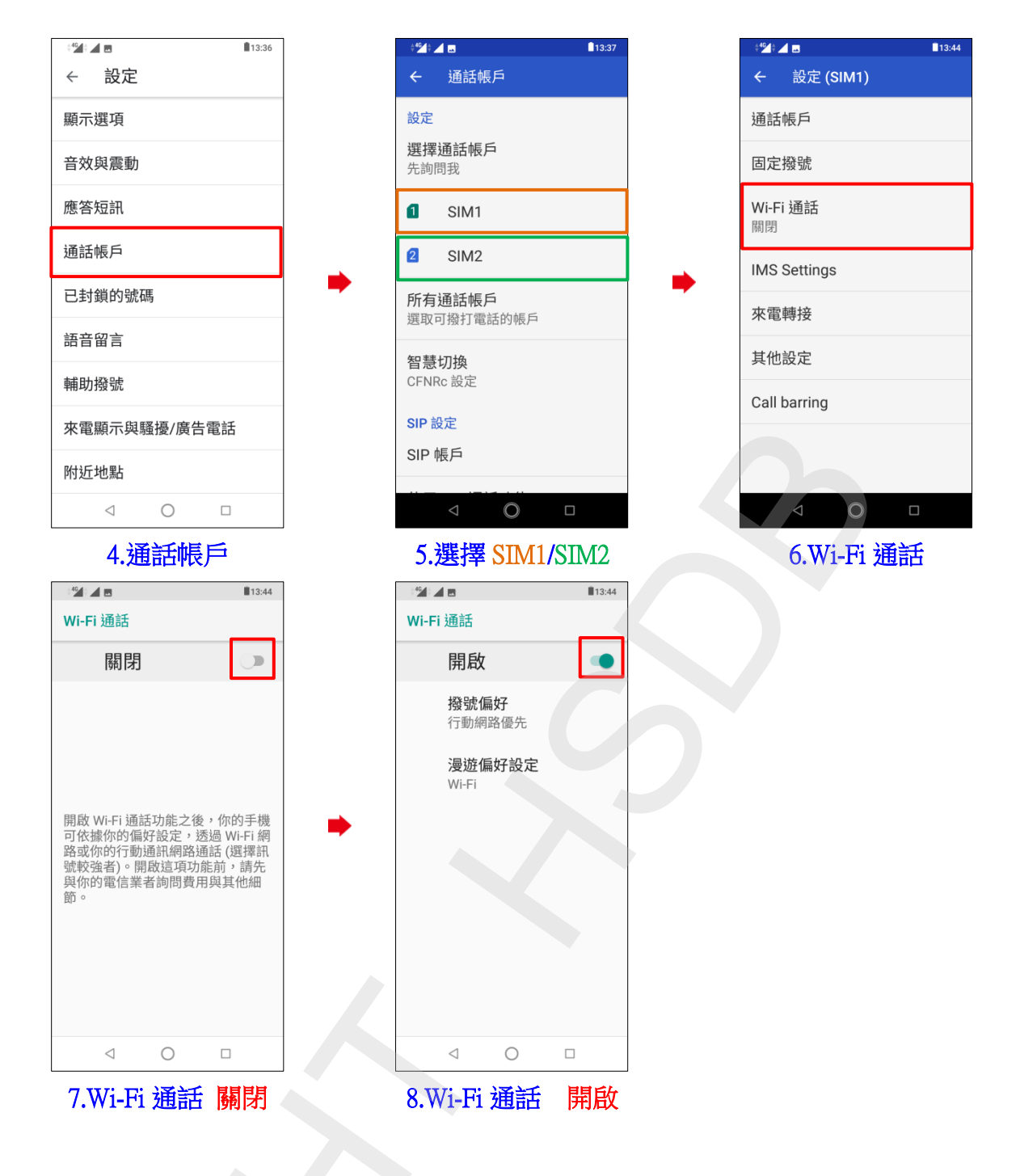

2/2